# REVIEWING ATTACHMENTS & RECEIPTS FOR DEPOSITS

ARDPMT06

## **REVIEWING ATTACHMENTS & RECEIPTS FOR DEPOSITS**

The purpose of this guide is to understand how to retrieve and review attachments for deposits processed in OMNI Financials.

This functionality is available to users with the security role FSU\_AUX\_AR\_RECON. To request this role, navigate to eORR within OMNI Human Resources.

# TABLE OF CONTENTS

| Reviewing Attachments & Receipts for Deposits | 1 |
|-----------------------------------------------|---|
| Payment Attachments                           | 2 |
| Identify Payment ID                           | 2 |
| Retrieve Attachments                          | 3 |
| Accessing Deposit Receipts                    | 4 |
| END                                           | 5 |

#### PAYMENT ATTACHMENTS

Payment attachments vary depending on the type of transaction, but can include check images, Departmental Deposit Forms, email correspondence, and other backup documentation used to process the deposit when the payment was received by the Controller's Office.

#### IDENTIFY PAYMENT ID

Identify the payment ID using the FSU\_DPT\_DIRECT\_JRNL\_DEPOSIT query in an Excel format.

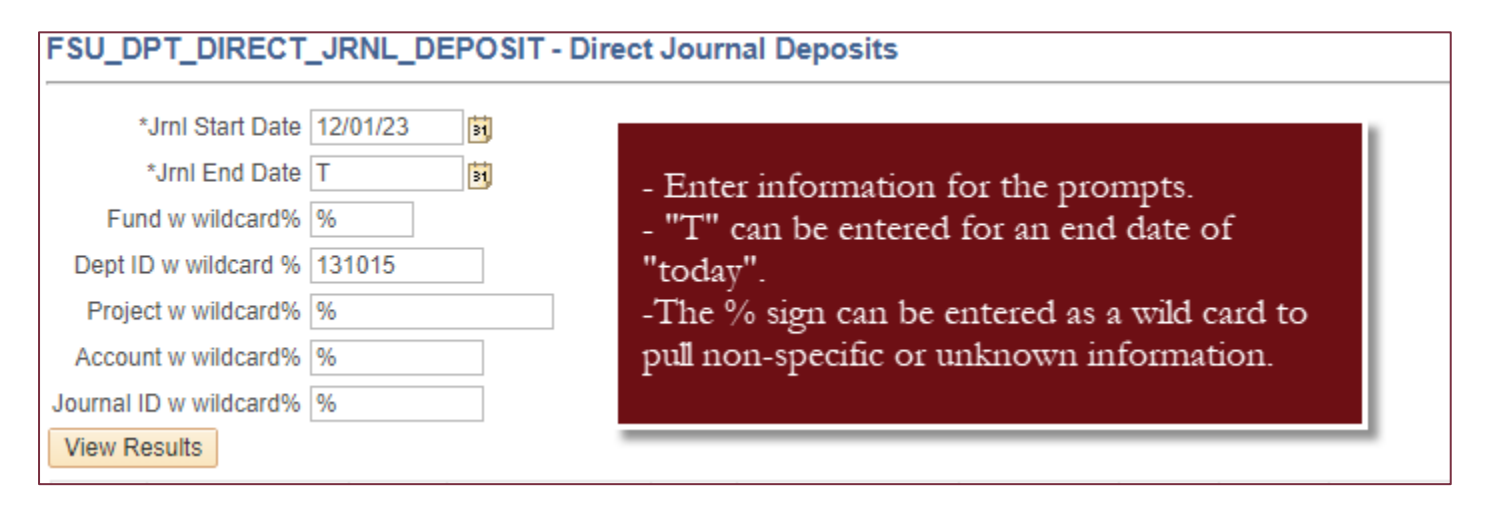

Filter the results to find the Payment ID needed.

| Direct Journal Deposits | 17        |               |      |            |           |        |       |         |         |              |              |              |             |                |
|-------------------------|-----------|---------------|------|------------|-----------|--------|-------|---------|---------|--------------|--------------|--------------|-------------|----------------|
| Journal ID 🛛 🔻          | Date 🔻    | Deposit ID    | St - | Payment ID | 🖵 Amoun 👻 | Dept 🗵 | Fui 🗵 | Proje 🔻 | Accou 👻 | ChartField - | ChartField 👻 | ChartField - | ARD Pmt R 🔻 | ARD Line Descr |
| ARD0396323              | 12/4/2023 | IA00109004446 | 5 1  | 0131001179 | -264.850  | 131015 | 512   |         | 623001  |              |              |              |             | 0131001179     |

#### **RETRIEVE ATTACHMENTS**

Navigate to OMNI Financials > Accounts Receivable > Payments > Review Payments > All Payments.

Enter the following information and click Search:

- A. Deposit Unit: AUX01
- B. Payment ID

| < Accounts Receivable                                                                        |
|----------------------------------------------------------------------------------------------|
| All Payments                                                                                 |
| Enter any information you have and click Search. Leave fields blank for a list of all values |
| Find an Existing Value                                                                       |
| ▼ Search Criteria                                                                            |
| *Deposit Unit = • AUX01 Q                                                                    |
| Deposit ID begins with 🗸                                                                     |
| Payment Sequence = •                                                                         |
| Payment ID begins wit B 0131001179                                                           |
| User ID begins with 🖌                                                                        |
| Assigned Operator ID begins with 🗸                                                           |
| Payment Status = •                                                                           |
| Accounting Date = 🗸                                                                          |
| Entered Date = 🗸                                                                             |
| Payment Type = ~   Regular Payments Only ~                                                   |
| Payment Predictor                                                                            |
| Case Sensitive                                                                               |
| Search Clear Basic Search 🖾 Save Search Criteria                                             |

The deposit information will populate and provide access to the attachments uploaded into OMNI when the deposit was processed. Click on the "Attachments" hyperlink to access the attachments.

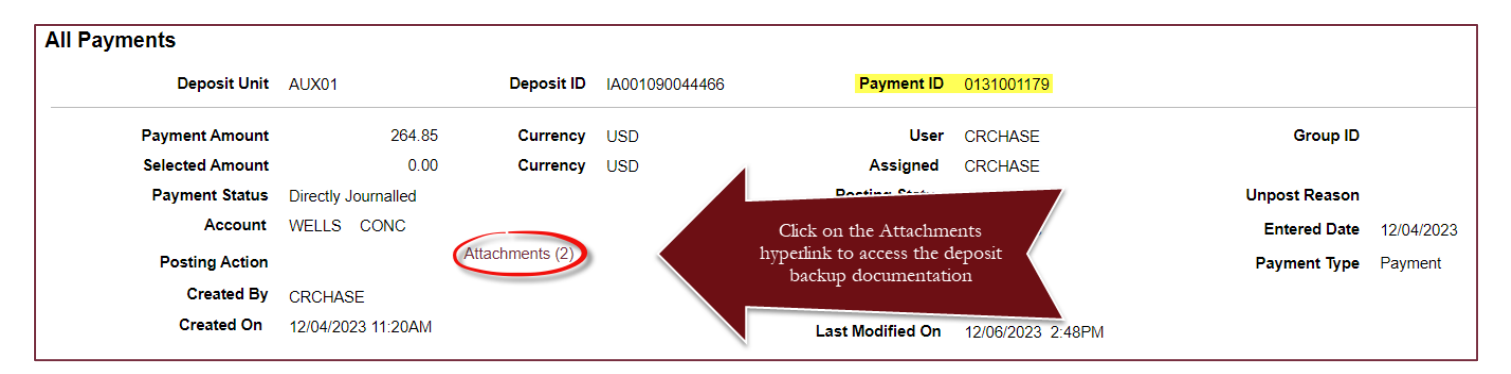

Controller's Office | Deposit Accounting December 2023 | Cristie Chase Questions? Contact: <u>ctl-deposits@fsu.edu</u> Upon clicking on the Attachments hyperlink, a new page will open for Payment Worksheet Attachments. Click the file name to access the attachment. Ensure that the browser's popup blocker is disabled as the attachment will open in a new window.

| Payment Worksheet Attachments          |                |                                    |                    |           |             |               |                  |                          |
|----------------------------------------|----------------|------------------------------------|--------------------|-----------|-------------|---------------|------------------|--------------------------|
| Unit: AUX01 Deposit ID:                | IA001090044466 | Seq:                               | 1 <mark>P</mark> a | ayment ll | <b>):</b> ( | 0131001179    |                  |                          |
| Details                                |                |                                    |                    |           |             |               | I <b>4 4 1</b> . | -2 of 2 View All         |
| File Name                              |                | Description                        |                    |           | User        | Name          |                  | Date/Time Stamp          |
| 11-27-23.pdf                           | Click on t     | he file links to a<br>attachments. | access th          | le        | CRCHASE     | Cristie Chase |                  | 12/04/2023<br>11:21:41AM |
| FSUS_Cafe_Daily_Deposit_FormMaster.pdf |                |                                    |                    |           | CRCHASE     | Cristie Chase |                  | 12/04/2023<br>11:21:41AM |

Once the attachments open, the user can download and save them if needed.

### ACCESSING DEPOSIT RECEIPTS

Note that there is no need for departments to retain receipts for payments delivered securely to the Drop Box located outside of the Student Business Services office (A1500 University Center). Information more useful to the deposit's purpose and nature will be stored with the payment and retrieved as outlined in the section above. However, if necessary, receipts for payments delivered to the Drop Box can be viewed by following the steps outlined in this section.

Navigate to OMNI Financials > Accounts Receivable > Payments > Cash Drawer > Cash Drawer Receipt Inquiry.

On the "Cash Drawer Receipt Inquiry" page, enter AUX01 as the Deposit Unit. Enter any other known prompts as needed to identify the payment and click Search.

Note: The Cash Drawer ID will typically start with CDR.

| Cash Drawer Receipt Inquiry                                             |                    |
|-------------------------------------------------------------------------|--------------------|
| Enter any information you have and click Search. Leave fields blank for | or a list of all v |
| Find an Existing Value                                                  |                    |
| ▼ Search Criteria                                                       |                    |
| Deposit Unit = 🗸 👌 AUX01                                                | Q                  |
| Receipt Number begins with 🗸                                            | Q                  |
| Customer begins with 🗸                                                  | Q                  |
| Business Unit Type = 🗸                                                  | ~                  |
| Business Unit begins with 🗸                                             | Q                  |
| Cash Drawer ID contains V CDR                                           | Q                  |
| Receipt Status = 🗸                                                      | ~                  |
|                                                                         |                    |
| Search Clear Basic Search 🖾 Save Search Criteria                        |                    |

Once the payment has been identified, click on any hyperlink of the results to access the payment details and receipt.

| Deposit Unit | Receipt Number | Customer   | Business Unit Type | Business Unit | Cash Drawer ID | Receipt Status | Payment Amount | Currency Code | Last Update Date/Time |
|--------------|----------------|------------|--------------------|---------------|----------------|----------------|----------------|---------------|-----------------------|
| AUX01 (      | 1019202        | AUX1004534 | AR                 | AUX01         | CDR01          | Reconcile      | 4724.58        | USD           | 12/12/2023 8:30:55AM  |

Click the "Print Receipt" button at the bottom of the page. Ensure the browser's pop-up blocker is disabled as the receipt will open in a new tab.

| Cash Drawer Receipt Inquiry | /                                       |                 |                |           |                        |
|-----------------------------|-----------------------------------------|-----------------|----------------|-----------|------------------------|
| Deposit Unit                | t AUX01                                 | F               | Receipt Number | 1019202   |                        |
| Receipt Status              | Reconciled                              |                 | Business Unit  | AUX01     |                        |
| Business Unit Type          | e AR                                    |                 | Cash Drawer ID | CDR01     | Controller's Office    |
| Bill To Customer            | r AUX1004534                            | AT&T            |                |           |                        |
| Payment Amount              | t 4724.58                               | USD             | Reconcil       | iation ID | 00000000001100         |
| Payment Purpose             | 9                                       |                 |                |           | Attachments (1)        |
| Reference Information       |                                         |                 |                |           |                        |
| ₽ Q                         |                                         |                 |                |           |                        |
| Qual Code Re                | eference                                |                 |                |           |                        |
| I Al                        | UX00157473                              |                 |                |           |                        |
| Payment lendered            | s II»                                   |                 |                |           | I                      |
| Payment Method              |                                         | Amount Tendered |                |           |                        |
| Check                       |                                         | 4724.58         | 3              |           | Additional Information |
| Non-Cash Rece               | ived                                    | 4724.58         |                |           |                        |
| Cash Rece                   | ived                                    | 0.00            |                |           |                        |
| Total Tende                 | ered                                    | 4724.58         | 4              |           |                        |
| Change                      | Due                                     | 0.00            |                |           | D seipt                |
| Comm                        | ents                                    |                 |                | Click (   | on Print Receipt       |
| Cashi                       | ier ID MMIXSON                          |                 |                |           | 12/12/22 8:20-EEAA     |
|                             | 111111111111111111111111111111111111111 |                 |                |           | 2/12/23 0.30.55/Alv    |

The payment receipt will open, allowing the user to download and save it if needed.

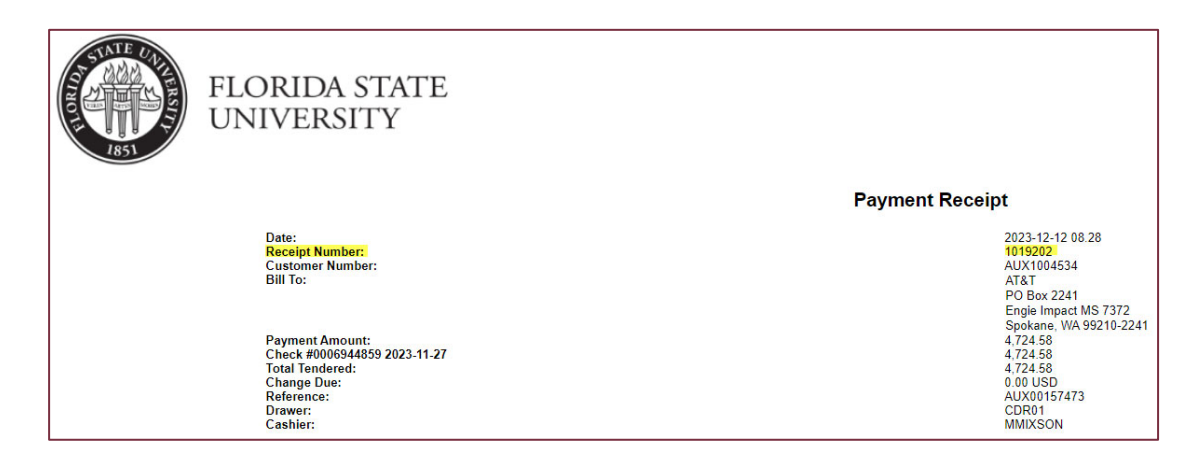

END